## Drop Cap MSWord 2007

- 1. Click in the paragraph that you want to begin with a drop cap. The paragraph must contain text.
- 2. On the Insert tab, in the Text group, click Drop Cap.
- 3. Click Dropped or In margin.

Revised 5/2/2011 JMM

Drop Cap MSWord 2003

Create a large dropped initial capital letter at the beginning of each paragraph when writing text using your word processor.

- 1. Click the paragraph that you want to begin with a "drop cap", a large dropped initial capital letter. The paragraph must contain text.
- 2. Now, click Format on the menu and from the drop down menu select Drop Cap.
- 3. From the box that pops up, select Dropped or In Margin

If you have the Drop Cap enabled and want to NOT have it, select NONE

Revised 8/15/2006 JMM